Pro přihlášení do svého účtu použijte stránky https://www.lakyadler.cz/

Zde v pravém horním rohu přes "Přihlásit se". Pokud budou problémy s přihlášením (neplatný email, heslo apod), volejte na 736 478 295 (J.Mayer).

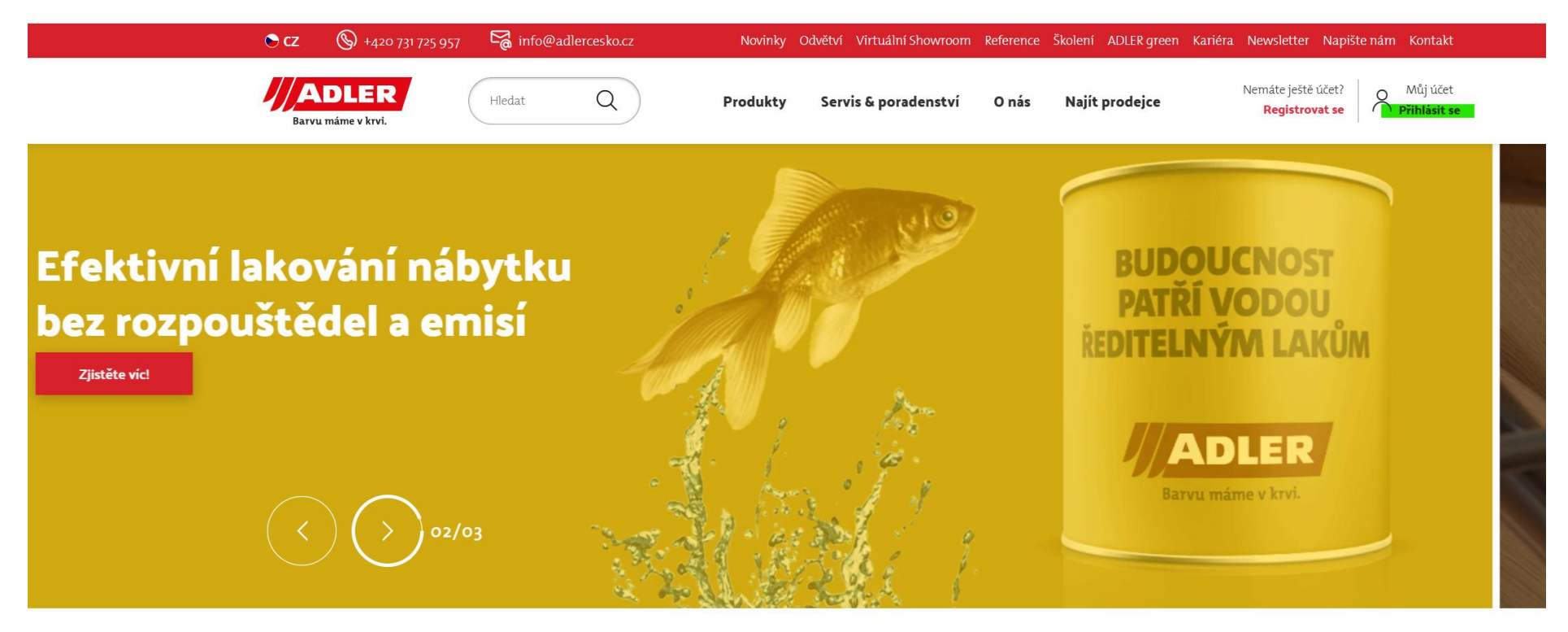

Vložte přihlašovací email a heslo. Následně se přihlaste přes tlačítko "Přihlásit":

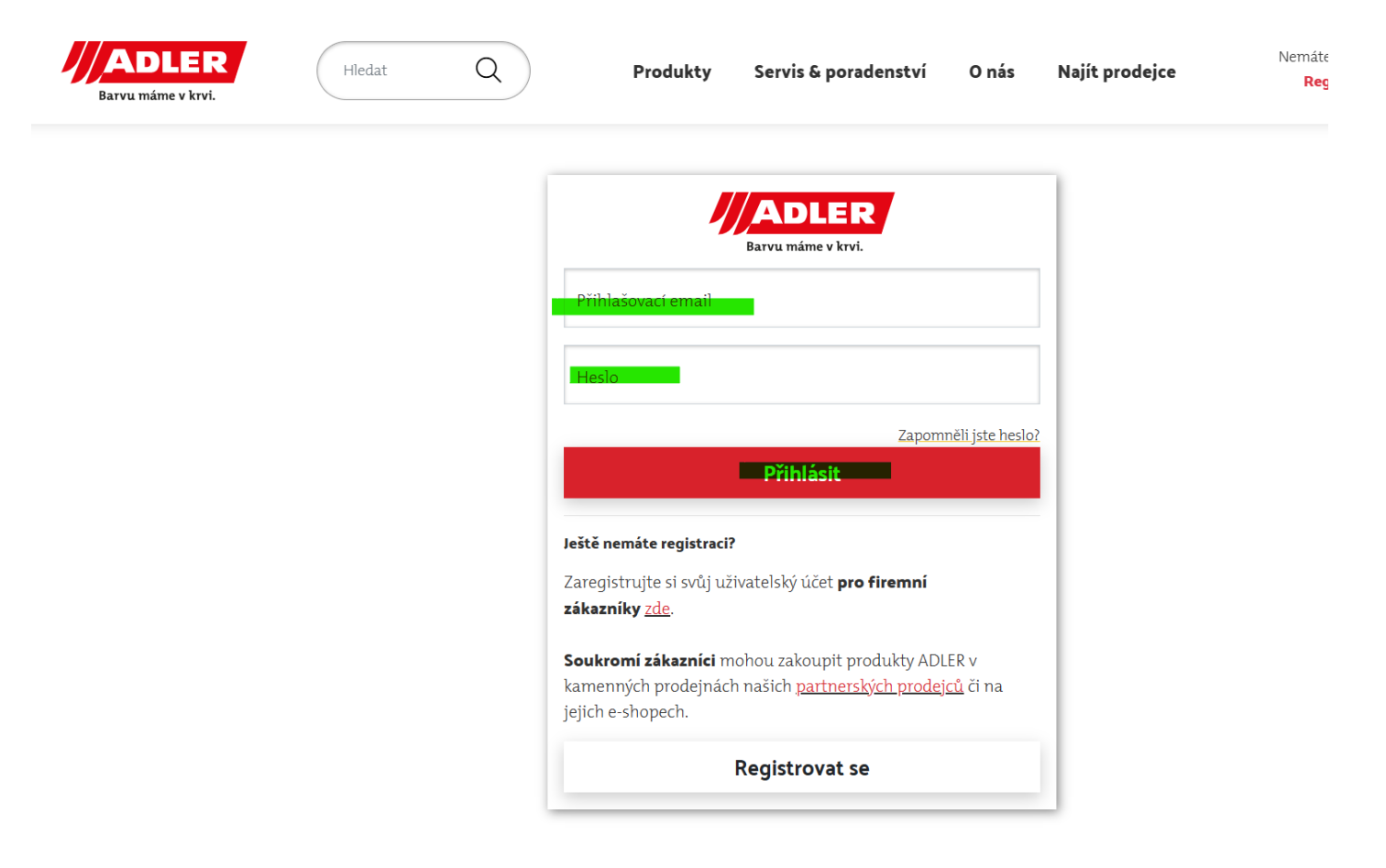

Po přihlášení se do aplikace zákazník vidí v pravém horním rohu ikonku nákupního košíku.

• <u>Hledání artiklů lze přes "Produkty".</u>

Nejjednodušším způsobem je vepsat název požadovaného produktu do vyhledávácího pole. Po zadání názvu bude systém vyhledávat všechny artikly, kde se vyhledávané slovo nachází – viz níže "Primo":

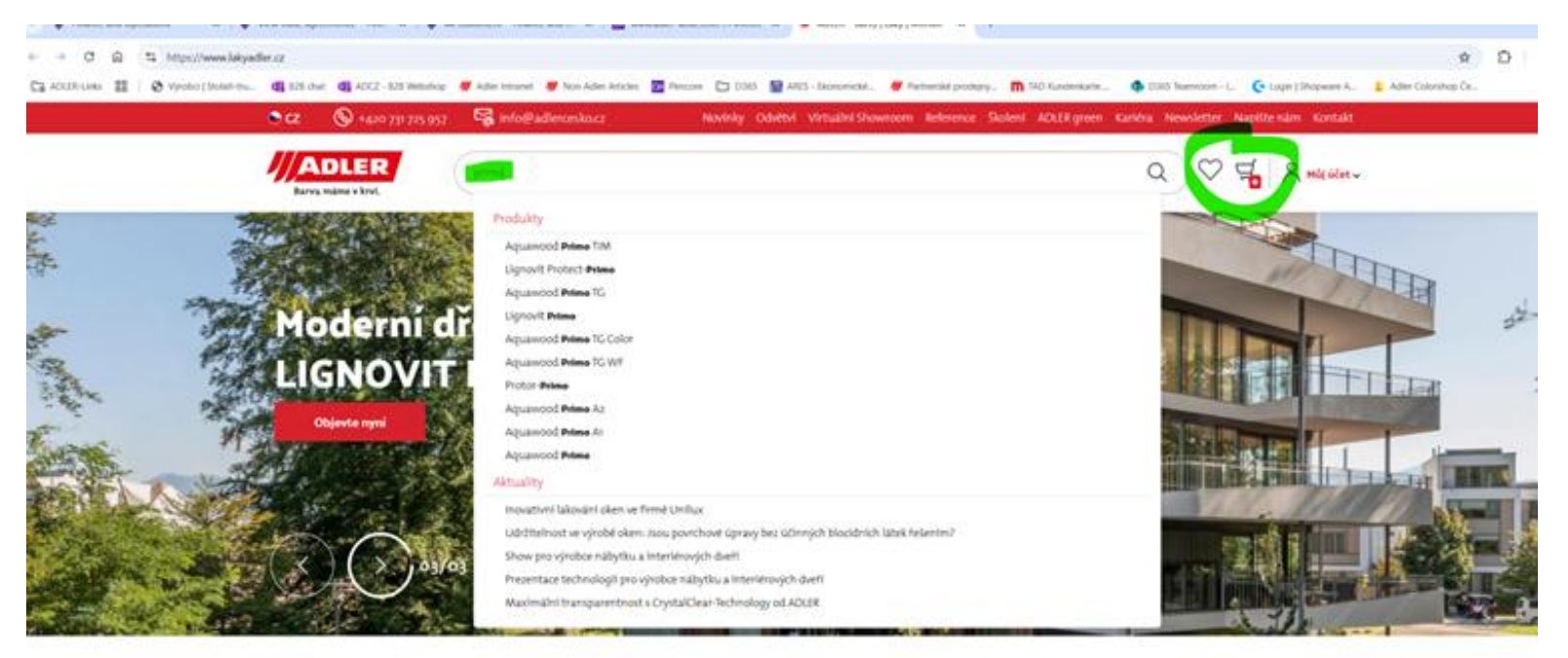

## Výrobní odvětví

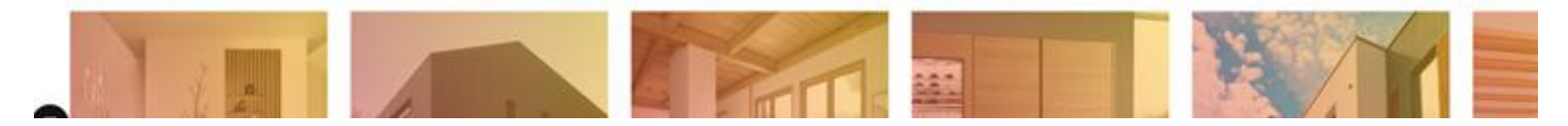

Po výběru artiklu zákazník stručný popis produktu a orientační aplikační informace o vydatnosti (spotřebě). Dále vidí skladovou dostupnost, cenu jak za litr, tak i celé balení. Uvedené ceny jsou konečné pro zákazníka bez DPH. K příslušnému produktu je možné stáhnout aktuální technický a bezpečnostní list a katalog.

Skladem

Balení: 41

Množstvic

Cety (sou L

zaslání objednávky

Produkt je dostupný

Cena za jednotku: 292,60 Kč/I

Cena za balení: 1.170,40 Kč

🚽 Do košiku

0

stránka > Produkty > Povrchová úpráva oken a dveří > Impregnace > Aquawood Primo Az Welß 41

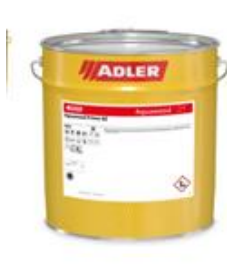

# **Aquawood Primo A2**

## Weiß/41

Vodou ředitelná barevná máčecí impregnace na okna a dveře čislo produktæ 545205000004 Spotřeba/vydatnost: spotřeba 100-120 g/m<sup>2</sup>

### Při prácí dbejte na bezpečnost. Dodržujte doporučení na přislušném technickém listu.

Máčecí impregnace Aquawood Primo je certifikovaný a schválený připravek na ochranu dřeva a nabizí nejlepší ochranu proti plisním a dřevokazným houbám podle ÖNORM B 3803 nebo DIN 68800-3. Zabarvení je dosaženo prostřednictvím vysoce kvalitních pigmentů oxidu železa, které zároveň přisplvají k celkové ochraně profilu před UV zářením.

Impregnace spolehlivě sjednocuje podklad v připadě nerovnoměrné savosti, což je zvláště rozhodující u měkkých dřevin. Díky stabilizaci lignínu je dřevo trvale chráněno před vlivy životního prostředí a životnost okna je výrazně zvýšena.

Aquawood Primo A1-A6 přesvědčí díky chemické ochraně dřeva, optimálnímu sjednocení podkladu, velmi dobré ochraně proti UV záření a perfektní přílnavosti za mokra.

|                        | VLASTNOSTI NORMY 6 CERTIFIKÁTY |  | Dokumenty ke stažení :                              |      |  |
|------------------------|--------------------------------|--|-----------------------------------------------------|------|--|
|                        |                                |  | Bezpečnostní list (PDF   147 KB)                    | Co I |  |
| Systém povrchové úprav | ,                              |  | Technický list (PDF   170 KB)                       | 6    |  |
| Na vodní bázi          |                                |  | Povrchové úpravy oken_katalog 2024<br>(PDF   12 MB) | 6    |  |

Pokud hledáme míchaný produkt, napíšu do vyhledávacího okna Lignovit Lasur a následně přes tlačítko "Více barevných odstínů" si najdu požadovaný odstín. Pokud znám přesné artikl číslo, lze vložit i to.

a dřeva v exteriéru > Lazury na dřevo > Lígnovit Lasur Basis W30 41

# **Lignovit Lasur**

Basis W30 / 4 I

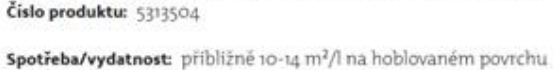

Prémiová vodou ředitelná tenkovrstvá lazura na dřevo v exteriéru.

Způsob aplikace:

Vodou ředitelná, tenkovrstvá lazura na dřevo v exteriéru je vhodná pro průmyslové a profesionální řemeslné zpracování.

Lignovít Lasur představuje univerzálně použitelný produkt pro zušlechtění dřevěných fasád, podbítí, krovů a dalších dřevěných konstrukcí v oblasti dřevostaveb v exteriéru.

Lazura má dobrou odolnost proti povětrnostním vlivům. Při vystavení povětrnosti dochází k jejímu stejnoměrnému odbourávání - neloupe se.

Vyznačuje se velmi dobrou zpracovatelnosti a vysokou prodyšnosti. Natřené povrchy nejsou náchylné ke slepování.

Ošetřený povrch je chráněn před zamodráním a napadením dřevokaznýmí houbami a plisněmi.

Lazura Lignovit Lasur je hotový produkt přípravený přímo pro zpracování natíráním štětcem nebo na aplikaci natiracím automatem. Je zcela jedno, pro který způsob aplikace se rozhodnete, s tímto produktem máte jistotu, že jste se rozhodli správně.

| Produkt je dostupný                                                             |                |
|---------------------------------------------------------------------------------|----------------|
|                                                                                 | $\heartsuit$   |
| Odstin/varianta: W30 B                                                          | asis W30       |
| W30                                                                             |                |
|                                                                                 |                |
|                                                                                 |                |
|                                                                                 |                |
|                                                                                 |                |
|                                                                                 |                |
| Vice barevnýc                                                                   | n odstinů      |
| Více barevnýci<br>Balení: 41                                                    | odstinů        |
| Vice barevnýc<br>Baleni: 41<br>Množství:                                        | n odstinů      |
| Vice barevnýci<br>Balení: 41<br>Množstvi:<br>— 🕂 1                              | n odstinů      |
| Vice barevnýc<br>Balení: 41<br>Množstvi:<br>— + 1<br>Cena za jednotivi: 313 74  | a odstinů      |
| Vice barevnýci<br>Baleni: 41<br>Množstvi:<br>— + 1<br>Cena za jednotku: 313,741 | a odstinů<br>k |

Např. RAL 7035, následně vyberu množství a vložím do košíku:

|       | Lignovit L        | asur                      |        |                                                     |     |
|-------|-------------------|---------------------------|--------|-----------------------------------------------------|-----|
| ADLER | Dania Mago / 41   | Hledání barevných odstínů |        | × ) Siladem                                         |     |
| (W30) | tal7035           | Barevný prostor 👻         | Hiedat | nadukt je dovtupný<br>distin/varianta: W10 Basis W3 | . 0 |
|       | Barevný odstin    | Čislo                     |        | ***                                                 | T   |
|       | RAL7035 Lichtgrau | 5315007035                | vybrat |                                                     |     |
|       |                   |                           |        |                                                     |     |

Po výběru požadovaného artiklu je možné v nákupu buď pokračovat nebo přejít do nákupního košíku:

Produkty > Ochrana dřeva v exteriéru > Lazury na dřevo > Lignovit Platin Achatgrau, wie 53292 4 l

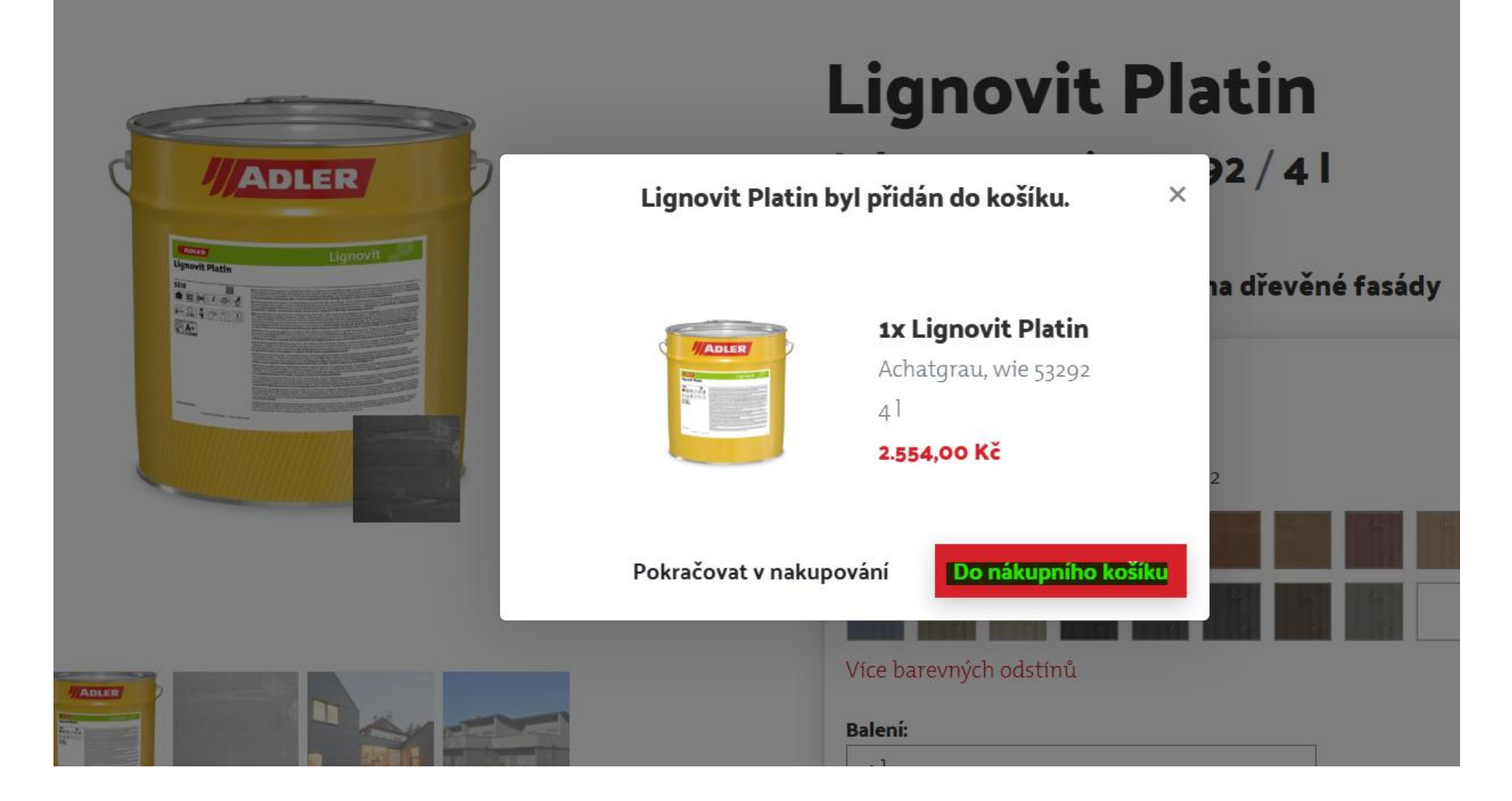

Jakmile je objednávka hotová, v nákupním košíku objednávku potvrďte přes "Objednat":

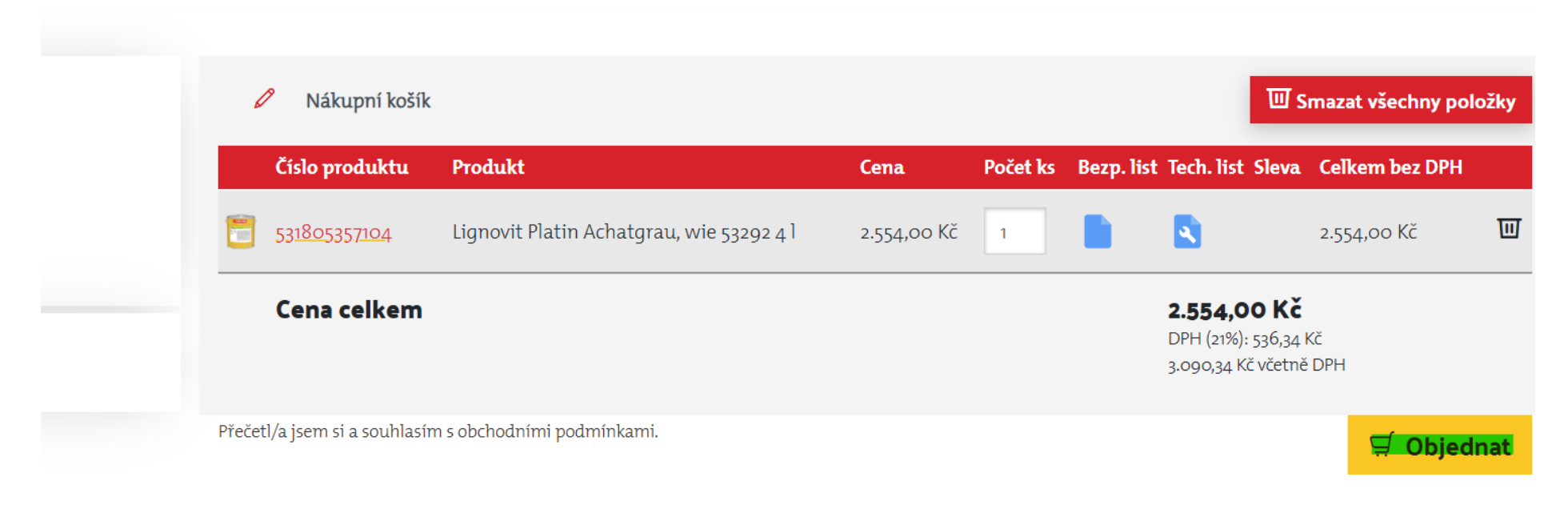

| Servis & poradenství | O společnosti    | Užitečné odkazy      |
|----------------------|------------------|----------------------|
| Reference            | Vývoj & historie | Ochrana osobních dat |

K objednávce je možné vložit poznámku (např název projektu apod). Automaticky se propisují fakturační a dodací adresa (pokud má zákazník vícero dodacích adres, je možné ji zde změnit), platební podmínky a doručení ve standardní závozový den. Poté potvrďte objednávku přes žluté tlačítko "Objednat". Po přijetí objednávky Vás bude kontaktovat zákaznický servis Adler a dořeší podrobnosti. Po zpracování objednávky Vám bude odesláno klasické potvrzení objednávky s datem doručení, názvem, počtem a cenou objednaných artiklů.

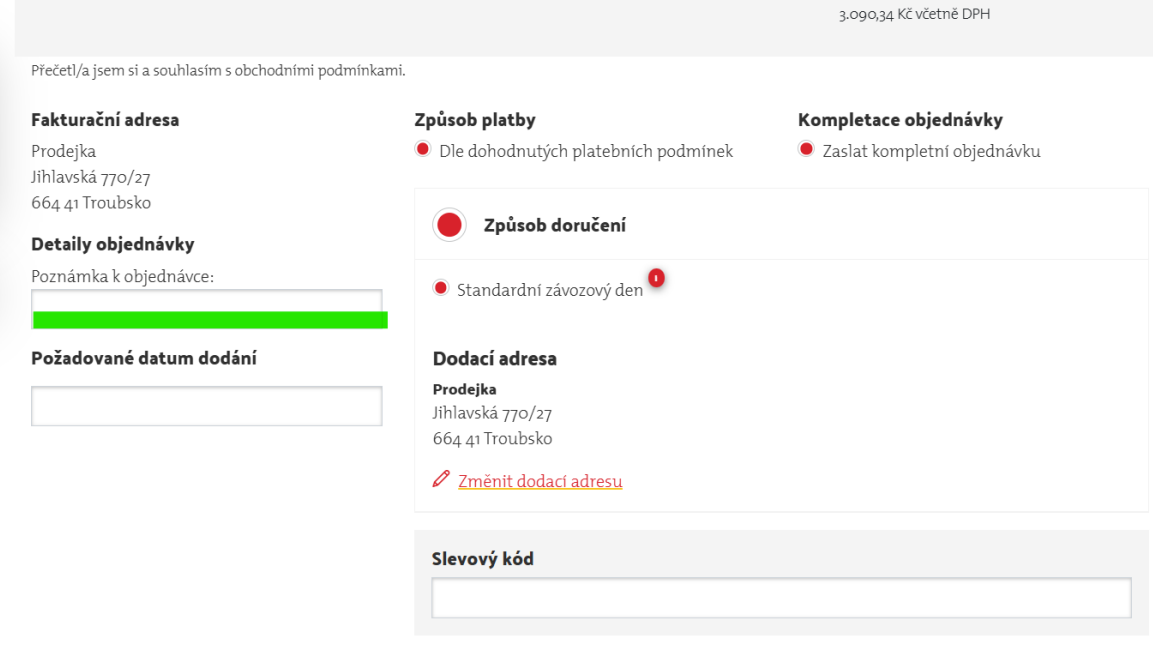

Cena celkem (bez DPH): 2.554,00 Kč

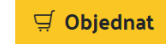

## • <u>Historie objednávek:</u>

Historie zákaznických objednávek je dostupná na "Můj účet" – Historie objednávek:

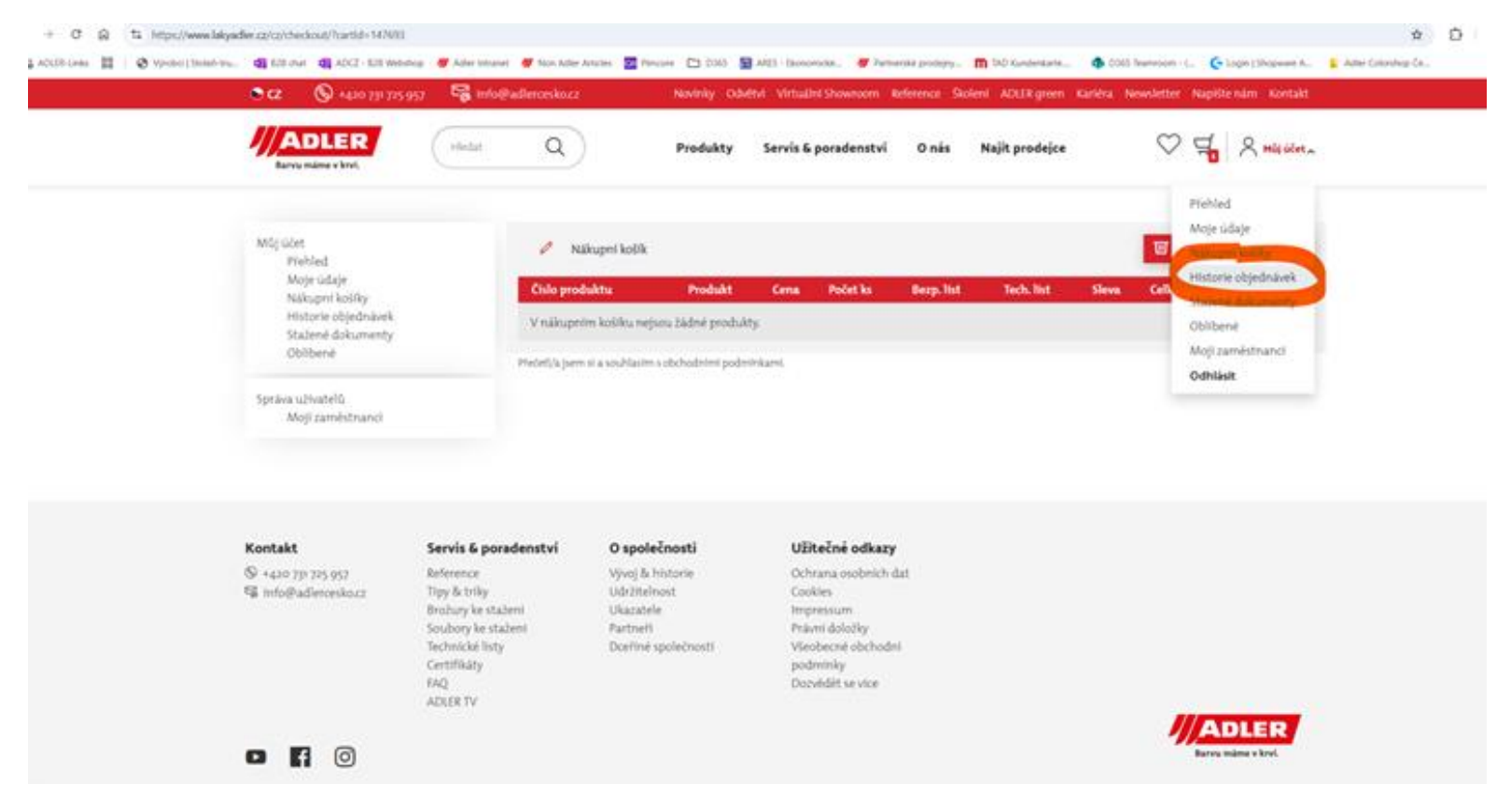

Zde je pak vidět kompletní seznam objednávek včetně stavu objednávky. Kliknutím na "Číslo objednávky" si otevřu kteroukoli objednávku z minulosti a vidím, jaké zboží bylo odebráno:

Najít prodejce

Hledat

Q

Produkty Servis & poradenství O nás

🛇 🚽 🛛 Můj účet ~

| Můj účet                                                                                               | Historie o       | Historie objednávek |                       |                |                 |  |
|----------------------------------------------------------------------------------------------------|------------------|---------------------|-----------------------|----------------|-----------------|--|
| Přehled<br>Moje údaje<br>Nákupní košíky<br><b>Historie objednávek</b><br>Stažené dokumenty<br>Oblíbené | Datum 🗸          | Číslo objednávky    | Poznámka k objednávce | Celkem bez DPH | Stav objednávky |  |
|                                                                                                    | 25.03.2025       | 40022282            | 250216                | 5.983,75 Kč    | Dokončeno       |  |
|                                                                                                    | 24.03.2025       | 40022156            | obj. 250201           | 2.943,20 Kč    | Dokončeno       |  |
|                                                                                                    | 18.03.2025       | 40021901            | 250193                | 14-355,98 Kč   | Dokončeno       |  |
| Správa uživatelů<br>Moji zaměstnanci                                                                   | 13.03.2025       | 40021635            | obj. 250169           | 5.661,35 Kč    | Dokončeno       |  |
|                                                                                                    | 05.03.2025       | 30000093            |                       | 10.250,15 Kč   | Stav            |  |
|                                                                                                    | 03.03.2025       | 40021111            |                       | 0,00 Kč        | Doručeno        |  |
|                                                                                                    | 25.02.2025       | 40020925            | 250077                | 6.248,32 Kč    | Dokončeno       |  |
|                                                                                                    | 21.02.2025       | 40020774            |                       | 881,79 Kč      | Dokončeno       |  |
|                                                                                                    | 20.02.2025       | 40020750            |                       | 20.996,40 Kč   | Dokončeno       |  |
|                                                                                                    | 14.02.2025       | 40020475            | obj. 250044           | 5.300,22 Kč    | Dokončeno       |  |
|                                                                                                    | < Předchozí stra | na                  | 1 2 3                 |                | Další strana 🔉  |  |

## • <u>Vložení produktu do seznamu "Oblíbené":</u>

Každý produkt lze vložit na seznam oblíbených přes ikonu srdíčka (dole 1) v případě opakovaných objednávek se stejným produktem. Po kliknutí na ikonu srdíčka nahoře vedle košíku lze tento seznam otevřít a zvolit požadovaný artikl, čímž se odstraní čas vyhledáváním:

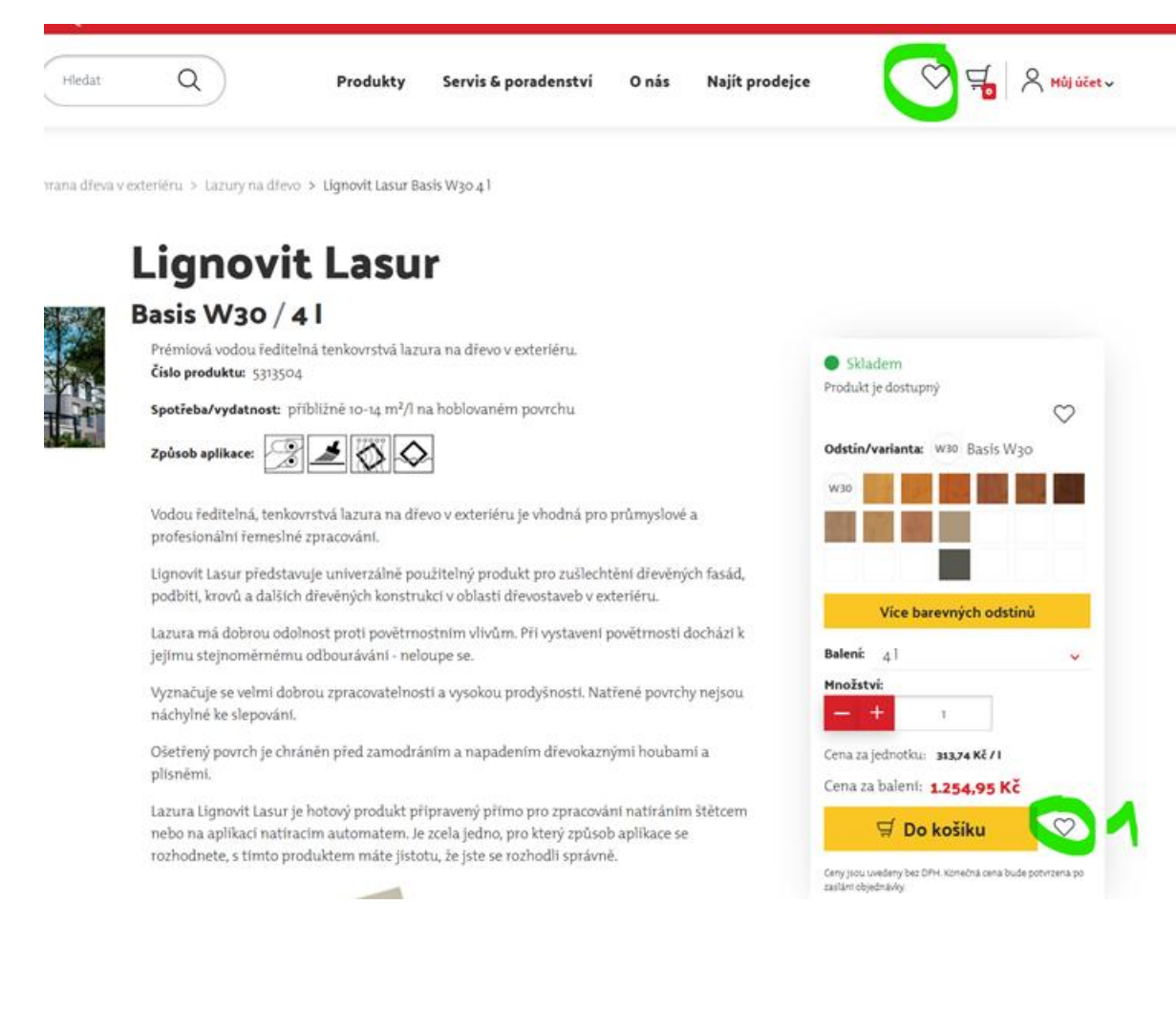